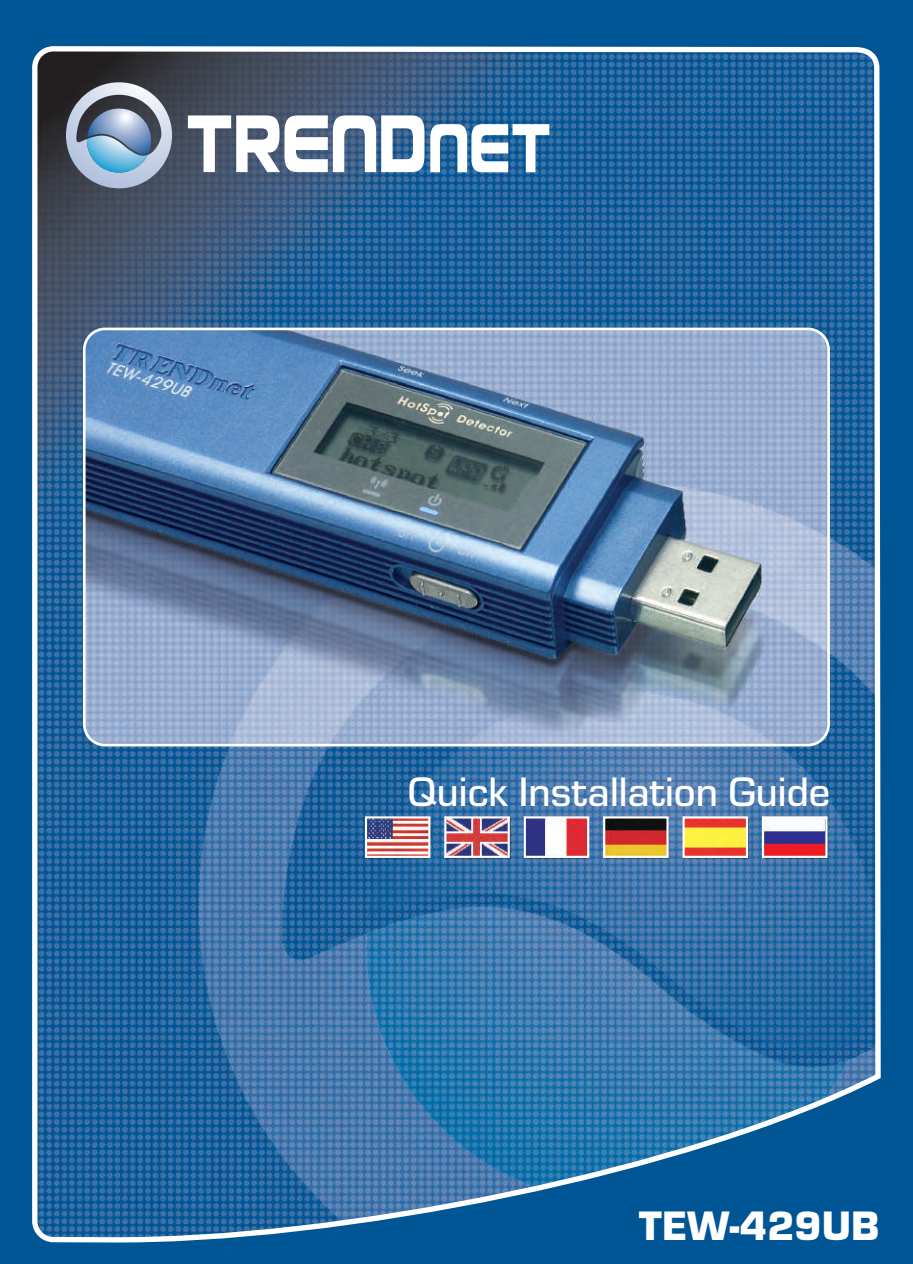

## **Table of Contents**

| Français                                | 1 |
|-----------------------------------------|---|
| 1. Avant de commencer                   | 1 |
| 2. Procéder à l'installation            | 2 |
| 3. Utilisation de l'adaptateur sans fil | 5 |
| Troubleshooting                         | 6 |

### 1. Avant de commencer

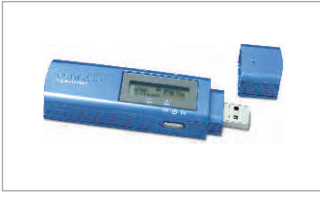

### Contenu de l'emballage

- TEW-429UB
- · CD-ROM avec le pilote et les utilitaires
- · Guide d'installation rapide

### Vérification de l'équipement

- 1. D'un ordinateur compatible USB
- 2. D'un processeur de 300 MHz et de 128 MB de mémoire (recommandé)
- 3. Un minimum de 20 MB d'espace sur le disque dur.
- 4. D'un lecteur de CD-ROM
- D'un point d'accès 802.11b ou 802.11g (pour le mode infrastructure) ou d'un autre adaptateur 802.11b sans fil (pour le mode réseau Ad-Hoc/Peer-to-Peer)
- 6. Windows 98SE/ME/2000/XP

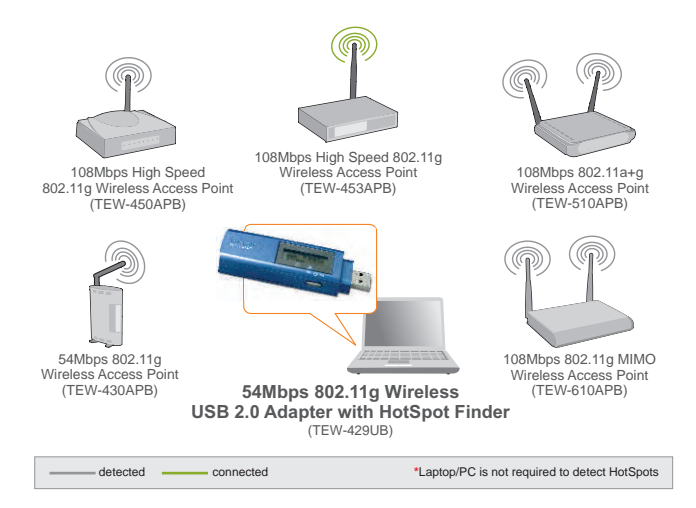

# 2. Procéder à l'installation

**<u>Remarque</u>**: Ne branchez pas l'adaptateur USB sans fil à votre ordinateur avant d'avoir installé cet utilitaire.

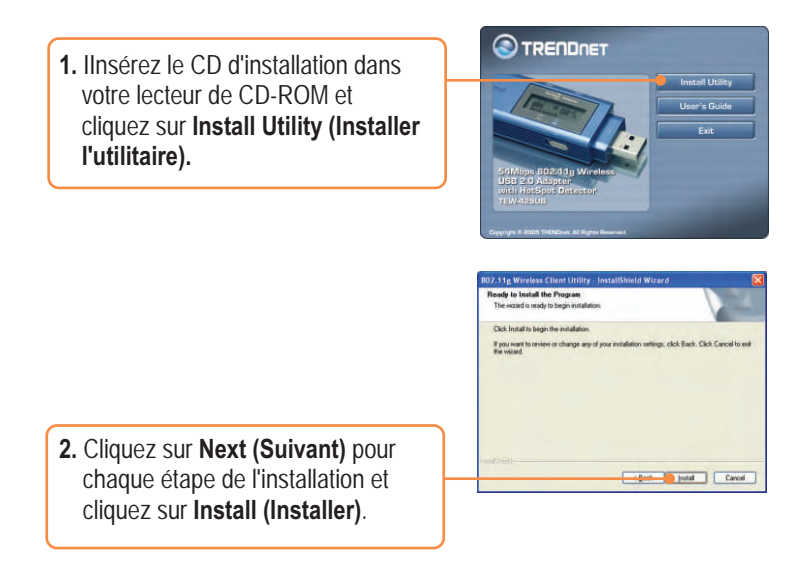

**<u>Remarque</u>**: Les adaptateurs sans fil de TRENDnet ont été entièrement testés sur tous les systèmes d'exploitation Windows et leur fonctionnement a été approuvé.

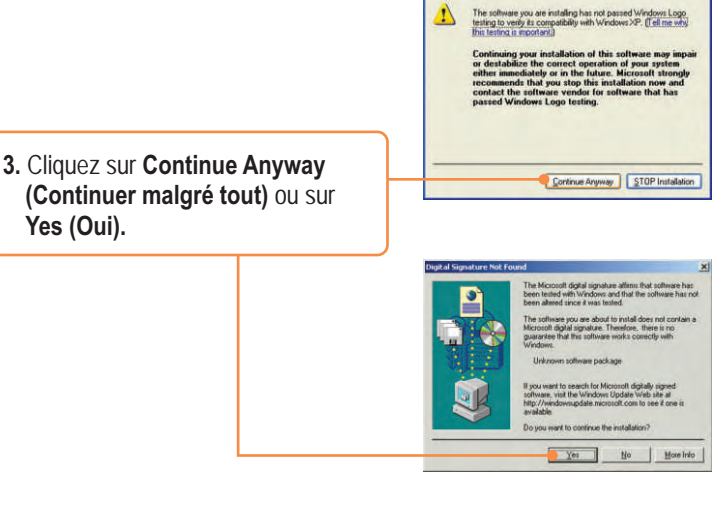

Installation

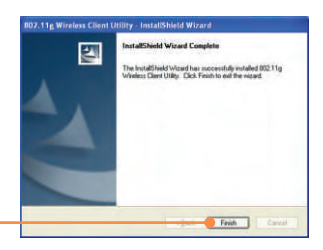

Yes (Oui).

4. Cliquez sur Finish (Terminer).

5. Branchez l'adaptateur USB sans fil TEW-429UB au port USB de votre ordinateur.

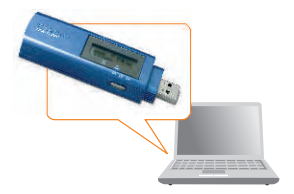

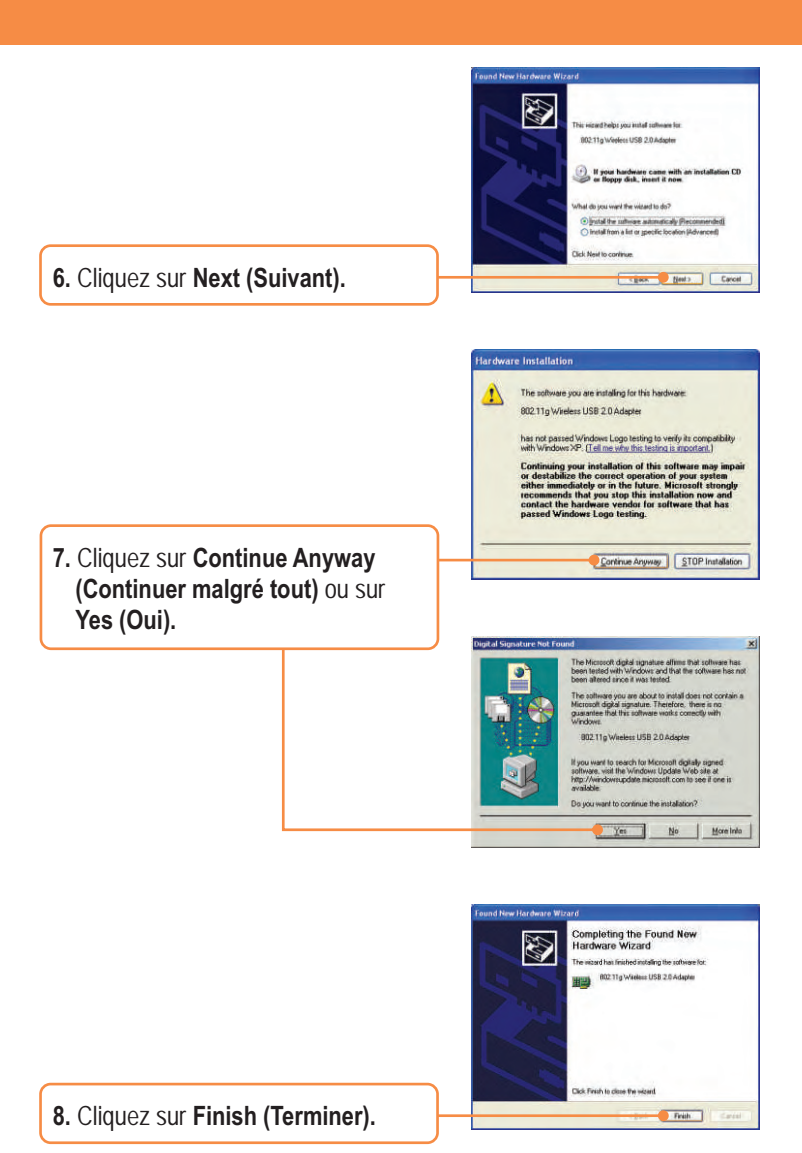

# 3. Utilisation de l'adaptateur sans fil

1. Double-cliquez sur l'icône de l'ordinateur sans fil de votre barre d'état système.

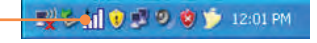

 Cliquez sur Site Survey (Etude du site), sur Refresh (Actualiser) et sélectionnez le point d'accès souhaité. Cliquez sur Connect (Connecter).

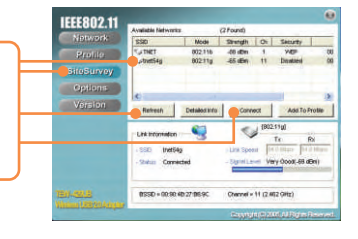

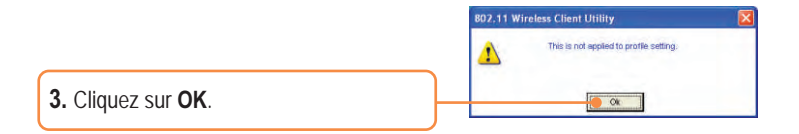

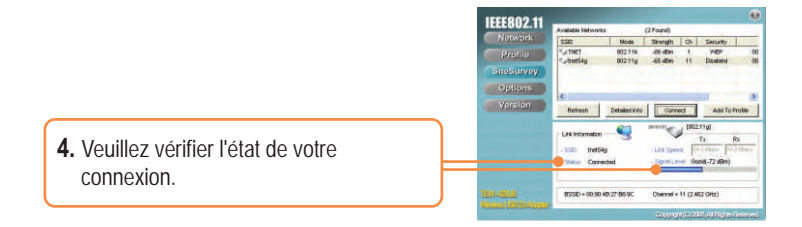

### L'installation est maintenant complète.

**<u>Remarque</u>**: Pour plus d'informations sur les fonctions avancées, veuillez consulter le guide de l'utilisateur.

Q1: I completed all the steps in the quick installation guide, but my wireless USB Adapter isn't connecting to my access point. What should I do?

A1: First, you should verify that the Network SSID matches your wireless router or access point's SSID. Second, you should check your TCP/IP properties to ensure that Obtain an IP address automatically is selected. Third, you can click on the Site Survey link to check and see if there are any available wireless networks listed.

Q2: Windows is unable to recognize my hardware. What should I do?
A2: Make sure your computer meets the minimum requirements as specified in Section 1 of this quick installation guide. Also, you must install the wireless configuration utility (as described in Section 2) before connecting the wireless USB Adapter.

#### Q3: I cannot open the wireless configuration utility. What should I do?

A3: Go to your device manager (control panel  $\rightarrow$  system) to make sure the adapter is installed properly. If you see a networking device with a yellow question mark or exclamation point, you will need to reinstall the device and/or the drivers.

If you still encounter problems, please refer to the User's Guide CD-ROM or contact technical support.

#### Certifications

This equipment has been tested and found to comply with FCC and CE Rules. Operation is subject to the following two conditions:

- (1) This device may not cause harmful interference.
- (2) This device must accept any interference received. Including interference that may cause undesired operation.

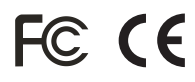

<u>NOTE:</u> THE MANUFACTURER IS NOT RESPONSIBLE FOR ANY RADIO OR TV INTERFERENCE CAUSED BY UNAUTHORIZED MODIFICATIONS TO THIS EQUIPMENT. SUCH MODIFICATIONS COULD VOID THE USER'S AUTHORITY TO OPERATE THE EQUIPMENT.

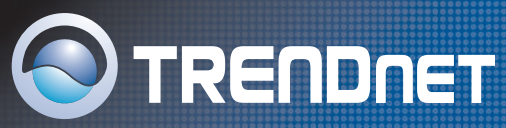

### **TRENDnet Technical Support**

#### US/Canada Support Center European Support Center

Contact Telephone: 1(866) 845-3673 Email: support@trendnet.com

Tech Support Hours 24/7 Toll Free Tech Support

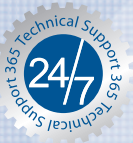

#### Contact

**Telephone:** 

Deutsch : +49 (0) 6331 / 268-460 Francais: +49 (0) 6331 / 268-461 0800-90-71-61 (numéro vert) Español : +49 (0) 6331 / 268-462 English : +49 (0) 6331 / 268-463 Italiano : +49 (0) 6331 / 268-464 Dutch : +49 (0) 6331 / 268-465 Fax: +49 (0) 6331 / 268-466

#### **Tech Support Hours**

8:00am - 6:00pm Middle European Time Monday - Friday

### **Product Warranty Registration**

Please take a moment to register your product online. Go to TRENDnet's website at http://www.trendnet.com

TRENDNET 3135 Kashiwa Street Torrance, CA 90505 USA